# Load Balancing Konica Minolta Dispatcher Paragon

Version 1.3.0

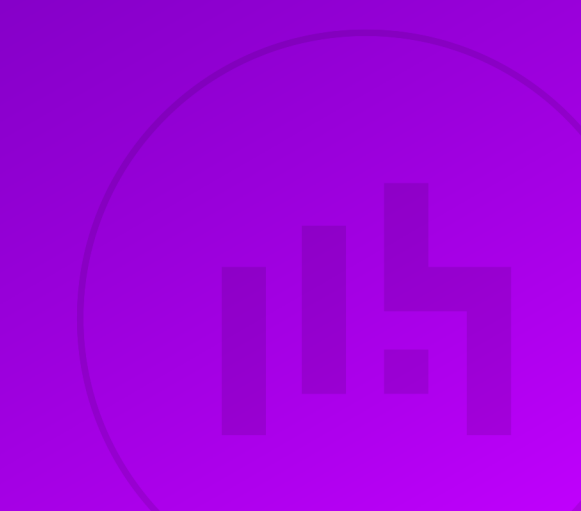

# **Table of Contents**

| 1. About this Guide                                                          |    |
|------------------------------------------------------------------------------|----|
| 2. Loadbalancer.org Appliances Supported                                     |    |
| 3. Software Versions Supported                                               |    |
| 3.1. Loadbalancer.org Appliance                                              |    |
| 3.2. Konica Minolta Dispatcher Paragon                                       |    |
| 4. Konica Minolta Dispatcher Paragon                                         |    |
| 5. Load Balancing Konica Minolta Dispatcher Paragon                          |    |
| 5.1. Load Balancing & HA Requirements                                        |    |
| 5.2. Virtual Service (VIP) Requirements                                      |    |
| 5.3. Port Requirements                                                       |    |
| 5.4. Persistence (aka Server Affinity)                                       | б  |
| 6. Deployment Concept                                                        | б  |
| 7. Load Balancer Deployment Methods                                          | б  |
| 7.1. Layer 4 DR Mode                                                         |    |
| 7.2. Layer 7 SNAT Mode                                                       |    |
| 8. Configuring dispatcher Paragon for Load Balancing                         |    |
| 8.1. When using Layer 7 SNAT Mode                                            |    |
| 8.2. When using Layer 4 DR Mode                                              |    |
| 8.2.1. Windows Server 2012 & Later                                           |    |
| 8.3. Enable Print and Document Server Load Balancing.                        |    |
| 8.3.1. Pre-Requisites                                                        |    |
| 8.3.2. Enable access via Hostname                                            |    |
| 8.3.3. Configure DNS Name Resolution                                         |    |
| 8.3.4. Disable NetBIOS over TCP/IP                                           |    |
| 8.3.5. Server Reboot                                                         |    |
| 9. Loadbalancer.org Appliance – the Basics                                   |    |
| 9.1. Virtual Appliance                                                       |    |
| 9.2. Initial Network Configuration                                           |    |
| 9.3. Accessing the Appliance WebUl                                           |    |
| 9.3.1. Main Menu Options                                                     |    |
| 9.4. Appliance Software Update                                               |    |
| 9.4.1. Online Update.                                                        |    |
| 9.4.2. Offline Update                                                        |    |
| 9.5. Ports Used by the Appliance                                             |    |
| 9.6. HA Clustered Pair Configuration                                         |    |
| 10. Appliance Configuration for Dispatcher Paragon – Using Layer 4 DR Mode   |    |
| 10.1. VIP 1 - PrintServers                                                   |    |
| 10.1.1. Configure the Virtual Service (VIP)                                  |    |
| 10.1.2. Define the Real Servers (RIPs)                                       |    |
| 10.2. VIP 2 - Dispatcher                                                     |    |
| 10.2.1. Configure the Virtual Service (VIP)                                  |    |
| 10.2.2. Define the Real Servers (RIPs)                                       |    |
| 11. Appliance Configuration for Dispatcher Paradon – Using Laver 7 SNAT Mode |    |
| 11.1. VIP 1 – PrintServers                                                   | 24 |
| 11.1.1. Configure the Virtual Service (VIP)                                  | 24 |
| 11.1.2 Define the Real Servers (RIPs)                                        | 25 |
| 11.2 VIP 2 - Dispatcher                                                      | 25 |
| 11.2.1. Configure the Virtual Service (VIP)                                  | 25 |
|                                                                              |    |

| 26 |
|----|
| 27 |
| 27 |
| 27 |
| 27 |
| 28 |
| 28 |
| 28 |
| 29 |
| 29 |
| 29 |
| 30 |
| 32 |
|    |

# 1. About this Guide

This guide details the steps required to configure a load balanced Konica Minolta Dispatcher Paragon environment utilizing Loadbalancer.org appliances. It covers the configuration of the load balancers and also any Konica Minolta Dispatcher Paragon configuration changes that are required to enable load balancing.

For more information about initial appliance deployment, network configuration and using the Web User Interface (WebUI), please also refer to the Administration Manual.

# 2. Loadbalancer.org Appliances Supported

All our products can be used with Konica Minolta Dispatcher Paragon. For full specifications of available models please refer to https://www.loadbalancer.org/products/enterprise.

Some features may not be available or fully supported in all cloud platforms due to platform specific limitations. For more details, please refer to the "Main Differences to our Standard (Non-Cloud) Product" section in the appropriate cloud platform Quick Start Guide or check with Loadbalancer.org support.

# 3. Software Versions Supported

# 3.1. Loadbalancer.org Appliance

• V8.9.1 and later

8 Note

The screenshots used throughout this document aim to track the latest Loadbalancer.org software version. If you're using an older version, or the very latest, the screenshots presented here may not match your WebUI exactly.

# 3.2. Konica Minolta Dispatcher Paragon

• All versions

# 4. Konica Minolta Dispatcher Paragon

The core of Dispatcher Paragon's functionality is the central accounting of all print, copy, and scan operations. Providing comprehensive information with details like job name, first page preview, date, number of pages, and toner coverage, the application greatly facilitates and streamlines administrator tasks. What's more, print administrators can activate pull printing, and create effective print governance policies. Enterprises thus take advantage of a range of tools that allow them to improve print, copy, and scan workflows, and increase employee productivity – all of which ultimately helps lower print-related costs while at the same time maximising document security.

# 5. Load Balancing Konica Minolta Dispatcher Paragon

8 Note

15

It's highly recommended that you have a working Dispatcher Paragon environment first before implementing the load balancer.

# 5.1. Load Balancing & HA Requirements

Konica Minolta Dispatcher Paragon can be installed on multiple servers and load balanced to provide load balancing and HA.

# 5.2. Virtual Service (VIP) Requirements

To provide load balancing and HA for Dispatcher Paragon, 2 VIPs are required. VIP 1 is for the underlying Microsoft print services on ports 445 (SMB print queues), 515 (LPD print queues) & 9100 (RAW print queues) and VIP 2 is for the other Konica Minolta Dispatcher Paragon traffic being load balanced.

# 5.3. Port Requirements

The ports that are load balanced depend on the particular vendor / application as shown in the table below:

| Vendor / Application                                | Ports to be Load Balanced                                        |
|-----------------------------------------------------|------------------------------------------------------------------|
| Brother                                             | 5026,5027                                                        |
| Desktop Interface                                   | 5558                                                             |
| Develop                                             | 5014-5019,5021,5022                                              |
| End User Interface Payment System                   | 8080,8443                                                        |
| Epson                                               | 80,443,5021-5024                                                 |
| FlexiSpooler server / client (non-)spooling         | 80,443,631,5559                                                  |
| Fuji Xerox                                          | 5011-5013,5021,5022,5029                                         |
| HP                                                  | 443,5021,5022,5025,7627,57627                                    |
| Konica Minolta                                      | 80,443,5014-5019,5021,5022,50001,50003                           |
| Lexmark                                             | 5021,5022                                                        |
| Mobile Integration Gateway                          | 5559                                                             |
| Mobile Print Server                                 | 5559                                                             |
| Mobile terminal (Android, iPhone, Windows, generic) | 5021,5022                                                        |
| ОКІ                                                 | 389,636,5011,5012                                                |
| Olivetti                                            | 5014-5019,5021,5022                                              |
| Other application LPR printing, e.g. SAP            | 515 (no configuration required since already included in VIP 1)  |
| Ricoh                                               | 5011,5012,5021,5022,64098                                        |
| SafeQ Client                                        | 9100 (no configuration required since already included in VIP 1) |
| Samsung                                             | 80,5013                                                          |
| Sharp                                               | 5011,5012,5021,5022                                              |
| SPM payment machine                                 | 4196-4199                                                        |
| Terminal Professional (TPv3.5)                      | 4096,5011,5021,5022                                              |

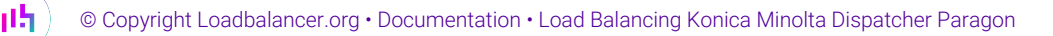

| Vendor / Application        | Ports to be Load Balanced                                       |
|-----------------------------|-----------------------------------------------------------------|
| Terminal Professional (TP4) | 5021,5022                                                       |
| Terminal Ultralight         | 4096                                                            |
| Toshiba                     | 389,636,5011,5012,5021,5022,49629,49630                         |
| User/LPD Windows Spooler    | 515 (no configuration required since already included in VIP 1) |
| Xerox                       | 80,161,443,389,636,5011,5012,5021,5022                          |

# 5.4. Persistence (aka Server Affinity)

Source IP address persistence is used for Dispatcher Paragon. This ensures that a particular client will connect to the same server for the duration of the session.

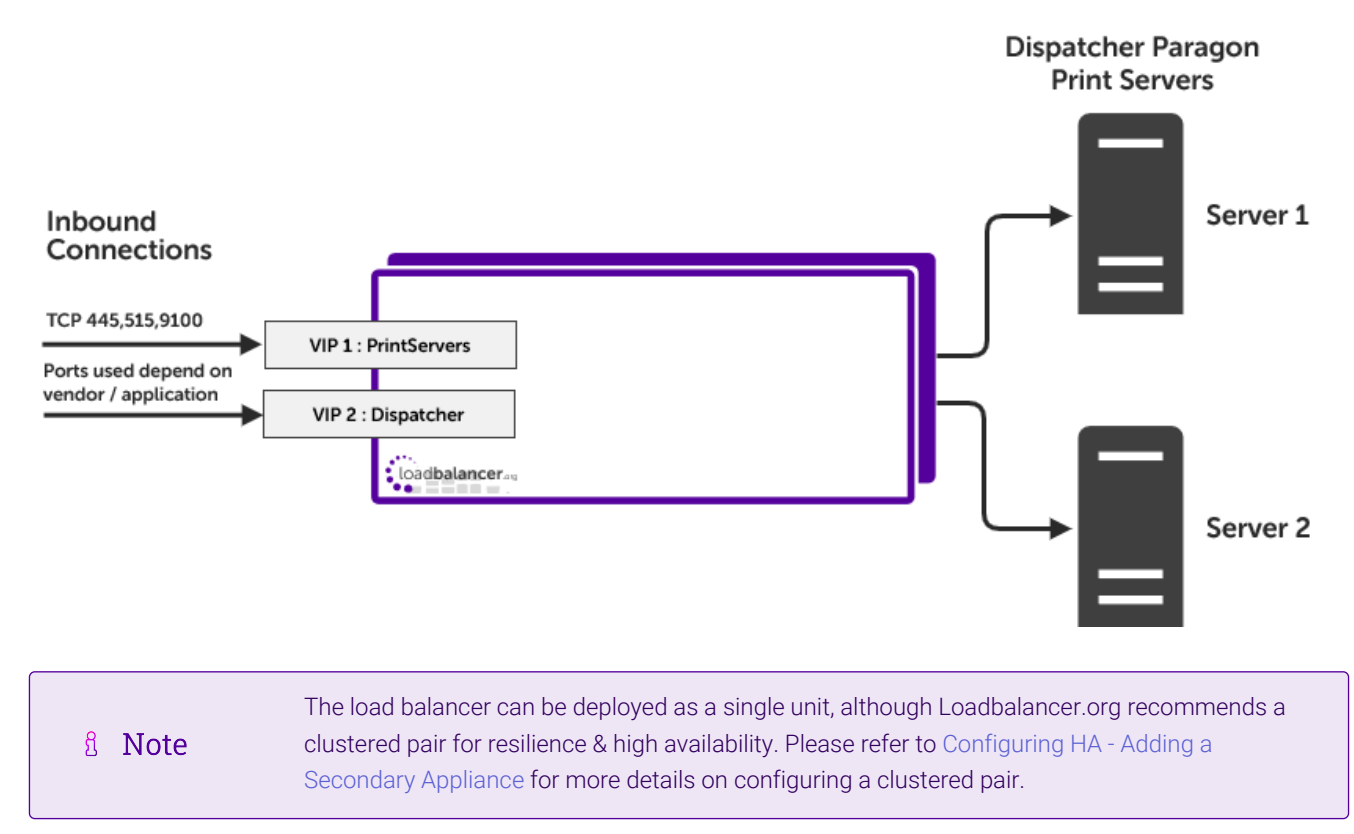

# 6. Deployment Concept

# 7. Load Balancer Deployment Methods

լեր

The load balancer can be deployed in 4 fundamental ways: *Layer 4 DR mode, Layer 4 NAT mode, Layer 4 SNAT mode,* and *Layer 7 SNAT mode*.

For Dispatcher Paragon, layer 4 DR mode is recommended. This mode offers the best possible performance since replies go directly from the Real Servers to the client, not via the load balancer. It's also relatively simple to implement. If DR mode cannot be used, for example if the Real Servers are located in remote routed networks, then Layer 7 SNAT mode is recommended. These modes are described below and are used for the configurations presented in this guide.

8 Note

լեր

If the load balancer is deployed in AWS, Azure, or GCP, layer 7 SNAT mode must be used since layer 4 DR mode is not currently possible on these platforms.

For configuring using DR mode, refer to Appliance Configuration for Dispatcher Paragon – Using Layer 4 DR Mode. For configuring using layer 7 SNAT mode, refer to Appliance Configuration for Dispatcher Paragon - Using Layer 7 SNAT Mode.

### 7.1. Layer 4 DR Mode

Layer 4 DR (Direct Routing) mode is a very high performance solution that requires little change to your existing infrastructure. The image below shows an example network diagram for this mode.

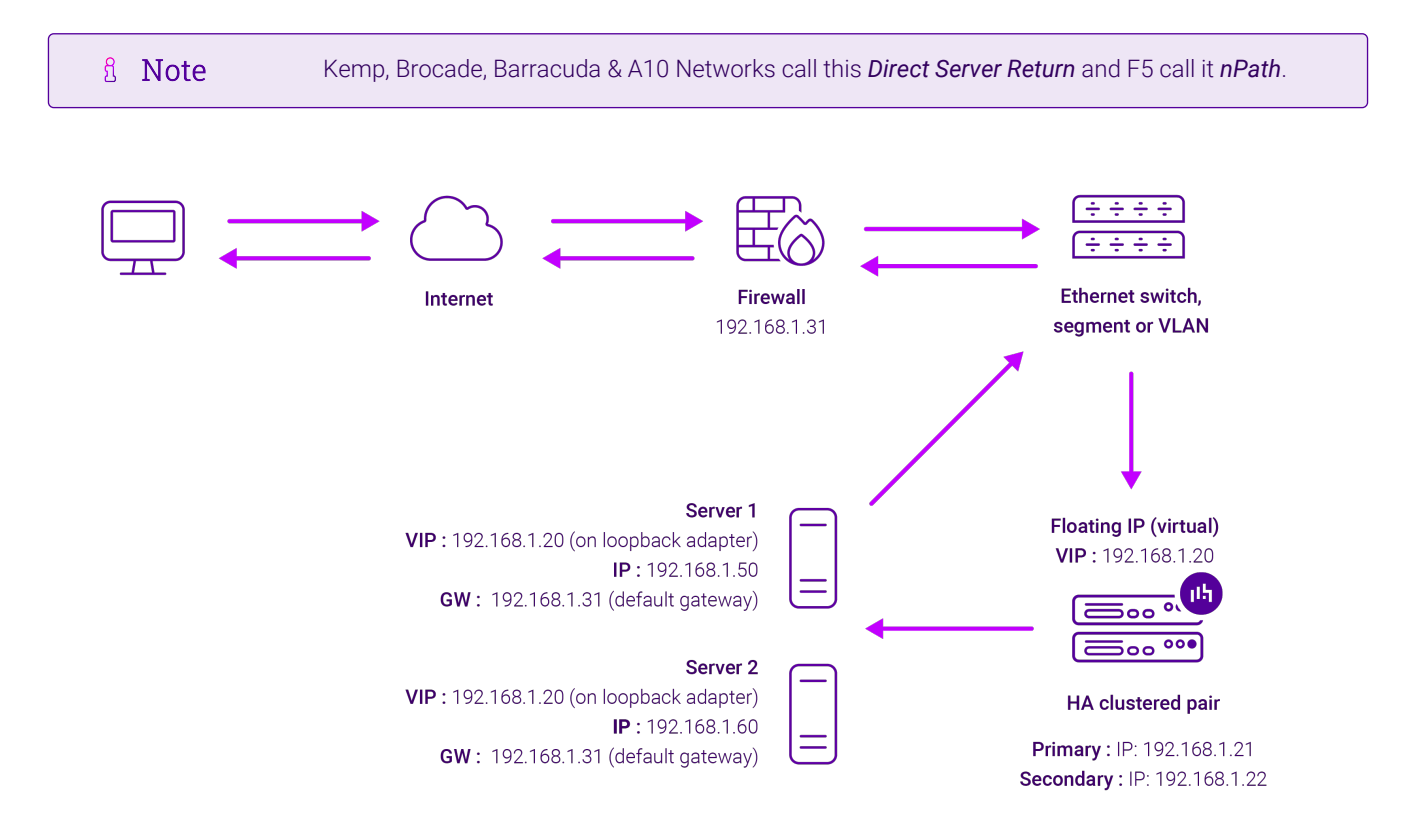

- DR mode works by changing the destination MAC address of the incoming packet to match the selected Real Server on the fly which is very fast.
- When the packet reaches the Real Server it expects the Real Server to own the Virtual Services IP address (VIP). This means that each Real Server (and the load balanced application) must respond to both the Real Server's own IP address and the VIP.
- The Real Server should not respond to ARP requests for the VIP. Only the load balancer should do this. Configuring the Real Server in this way is referred to as "Solving the ARP Problem". For more information please refer to DR Mode Considerations.
- On average, DR mode is 8 times quicker than NAT mode for HTTP and much faster for other applications such as Remote Desktop Services, streaming media and FTP.
- The load balancer must have an interface in the same subnet as the Real Servers to ensure layer 2 connectivity which is required for DR mode to operate.

- The VIP can be brought up on the same subnet as the Real Servers or on a different subnet provided that the load balancer has an interface in that subnet.
- Port translation is not possible with DR mode, e.g. VIP:80  $\rightarrow$  RIP:8080 is not supported.
- DR mode is transparent, i.e. the Real Server will see the source IP address of the client.

### 7.2. Layer 7 SNAT Mode

Layer 7 SNAT mode uses a proxy (HAProxy) at the application layer. Inbound requests are terminated on the load balancer and HAProxy generates a new corresponding request to the chosen Real Server. As a result, Layer 7 is typically not as fast as the Layer 4 methods. Layer 7 is typically chosen when either enhanced options such as SSL termination, cookie based persistence, URL rewriting, header insertion/deletion etc. are required, or when the network topology prohibits the use of the layer 4 methods. The image below shows an example network diagram for this mode.

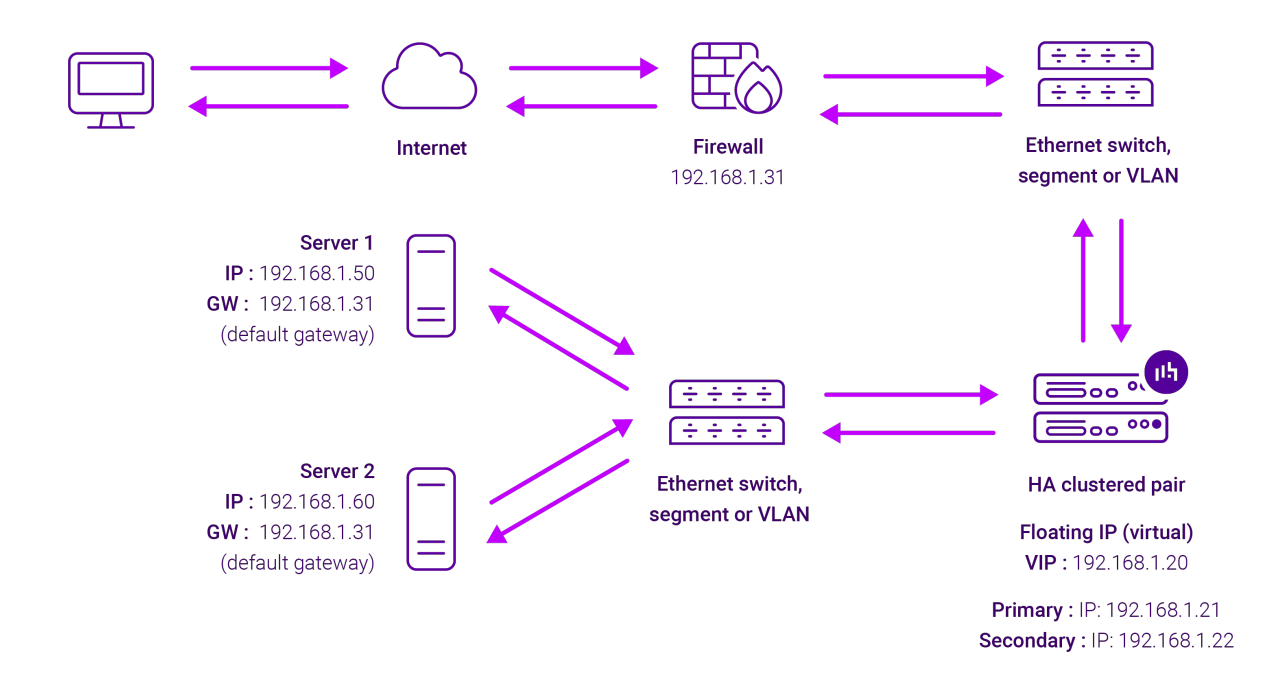

- Because layer 7 SNAT mode is a full proxy, Real Servers in the cluster can be on any accessible network including across the Internet or WAN.
- Layer 7 SNAT mode is not transparent by default, i.e. the Real Servers will not see the source IP address of the client, they will see the load balancer's own IP address by default, or any other local appliance IP address if preferred (e.g. the VIP address). This can be configured per layer 7 VIP. If required, the load balancer can be configured to provide the actual client IP address to the Real Servers in 2 ways. Either by inserting a header that contains the client's source IP address, or by modifying the Source Address field of the IP packets and replacing the IP address of the load balancer with the IP address of the client. For more information on these methods please refer to Transparency at Layer 7.
- Layer 7 SNAT mode can be deployed using either a one-arm or two-arm configuration. For two-arm deployments, **eth1** is typically used for client side connections and **eth0** is used for Real Server connections, although this is not mandatory since any interface can be used for any purpose.
- Requires no mode-specific configuration changes to the load balanced Real Servers.

րել

- Port translation is possible with Layer 7 SNAT mode, e.g. VIP:80 → RIP:8080 is supported.
- You should not use the same RIP:PORT combination for layer 7 SNAT mode VIPs and layer 4 SNAT mode VIPs because the required firewall rules conflict.

# 8. Configuring dispatcher Paragon for Load Balancing

### 8.1. When using Layer 7 SNAT Mode

Layer 7 SNAT mode VIPs do not require any mode specific configuration changes to the load balanced Real Servers (Paragon Servers).

### 8.2. When using Layer 4 DR Mode

Layer 4 DR mode VIPs require the "ARP problem" to be solved on each load balanced Real Server. This enables DR mode to work correctly. Detailed steps on solving the "ARP problem" for Windows 2012 & later are presented below. These steps must be followed on each Dispatcher Paragon server.

#### 8.2.1. Windows Server 2012 & Later

Windows Server 2012 and later support Direct Routing (DR) mode through the use of the Microsoft Loopback Adapter that must be installed and configured on each load balanced (Real) Server. The IP address configured on the Loopback Adapter must be the same as the Virtual Service (VIP) address. This enables the server to receive packets that have their destination set as the VIP address. If a Real Server is included in multiple DR mode VIPs, an IP address for each VIP must be added to the Loopback Adapter.

In addition, the strong/weak host behavior must be configured on each Real Server. The weak host model allows packets with any IP to be sent or received via an interface. The strong host model only allows packets with an IP belonging to the interface to be sent or received.

(1) Important The following 3 steps must be completed on **all** Real Servers associated with the VIP.

#### Step 1 of 3: Install the Microsoft Loopback Adapter

- 1. Click Start, then run hdwwiz to start the Hardware Installation Wizard.
- 2. Once the Wizard has started, click Next.
- 3. Select Install the hardware that I manually select from a list (Advanced), click Next.
- 4. Select Network adapters, click Next.

dh.

| Click the Network Ada<br>installation disk for thi | pter that matches your hardware, then click OK. If you have an<br>is feature, click Have Disk. |
|----------------------------------------------------|------------------------------------------------------------------------------------------------|
| Manufacturer<br>Mellanox Technologies Ltd.         | Network Adapter:                                                                               |
| Microsoft<br>NetEffect                             | Microsoft Kernel Debug Network Adapter     Adapter     Adapter                                 |
| 01                                                 | Microsoft Network Adapter Multiplexor Default Miniport                                         |
| QLogic Corp.                                       |                                                                                                |

- 5. Select Microsoft & Microsoft KM-Test Loopback Adapter, click Next.
- 6. Click **Next** to start the installation, when complete click **Finish**.

#### Step 2 of 3: Configure the Loopback Adapter

- 1. Open Control Panel and click **Network and Sharing Center**.
- 2. Click Change adapter settings.
- 3. Right-click the new Loopback Adapter and select Properties.

| 8 Note         | You can configure IPv4 or IPv6 addresses or both depending on your requirements.                                                                                                    |
|----------------|----------------------------------------------------------------------------------------------------|
|                |                                                                                                    |
| (!)) Important | When configuring the loopback adapter properties, make sure that <b>Client for Microsoft</b><br><b>Networks</b> and <b>File &amp; Printer Sharing for Microsoft Networks</b> is also checked as shown below. |

#### **IPv4 Addresses**

րել։

1. Uncheck all items except Client for Microsoft Networks, File & Printer Sharing for Microsoft Networks and Internet Protocol Version 4 (TCP/IPv4) as shown below:

| 🔋 loopback Properties                                                                                                    | ۲., |
|----------------------------------------------------------------------------------------------------|-----|
| Networking Sharing                                                                                                    |     |
| Connect using:                                                                                                    |     |
| Microsoft KM-TEST Loopback Adapter                                                                                                    |     |
| Configure                                                                                                    |     |
|                                                                                                    |     |
| Description<br>Transmission Control Protocol/Internet Protocol. The default<br>wide area network protocol that provides communication<br>across diverse interconnected networks. |     |
| Cancel                                                                                                    |     |

 Ensure that Internet Protocol Version (TCP/IPv4) is selected, click Properties and configure the IP address to be the same as the Virtual Service address (VIP) with a subnet mask of 255.255.255.255, e.g. 192.168.2.20/255.255.255.255 as shown below:

| eneral                                                                                                    |                                                                             |
|----------------------------------------------------------------------------------------------------|-----------------------------------------------------------------------------|
| You can get IP settings assigned au<br>this capability. Otherwise, you need<br>for the appropriate IP settings.                                    | comatically if your network supports<br>I to ask your network administrator |
| 🔿 Obtain an IP address automati                                                                                                    | cally                                                                       |
| • Use the following IP address: -                                                                                                    |                                                                             |
| IP address:                                                                                                    | 192.168.2.20                                                                |
| Subnet mask:                                                                                                    | 255 . 255 . 255 . 255                                                       |
| Default gateway:                                                                                                    |                                                                             |
| <ul> <li>Obtain DNS server address aut</li> <li>Use the following DNS server a<br/>Preferred DNS server:</li> <li>Alternate DNS server:</li> </ul> | iomatically<br>iddresses:                                                   |
| Validate settings upon exit                                                                                                    | Advanced                                                                    |
|                                                                                                    |                                                                             |

8 Note

**192.168.2.20** is an example, make sure you specify the correct VIP address.

8 Note

լեր,

If a Real Server is included in multiple DR mode VIPs, an IP address for each VIP must be added to the Loopback Adapter.

3. Click **OK** then click **Close** to save and apply the new settings.

#### **IPv6 Addresses**

լեղ,

1. Uncheck all items except Client for Microsoft Networks, File & Printer Sharing for Microsoft Networks and Internet Protocol Version 6 (TCP/IPv6) as shown below:

| Ioopback Properties                                                                                                    | x |
|----------------------------------------------------------------------------------------------------|---|
| Networking Sharing                                                                                                    |   |
| Connect using:                                                                                                    |   |
| Microsoft KM-TEST Loopback Adapter                                                                                                    | ] |
| <u>C</u> onfigure                                                                                                    |   |
| This connection uses the following items:                                                                                                    |   |
| Client for Microsoft Networks File and Printer Sharing for Microsoft Networks QoS Packet Scheduler Microsoft Network Adapter Multiplexor Protocol Link-Layer Topology Discovery Mapper I/O Driver Link-Layer Topology Discovery Responder Link-Layer Topology Discovery Responder Intermet Protocol Version 6 (TCP/IPv6) Intermet Protocol Version 4 (TCP/IPv4) Install |   |
| Description<br>TCP/IP version 6. The latest version of the internet protocol<br>that provides communication across diverse interconnected<br>networks.                                                                                                    |   |
| Californ                                                                                                    |   |

 Ensure that Internet Protocol Version (TCP/IPv6) is selected, click Properties and configure the IP address to be the same as the Virtual Service (VIP) and set the *Subnet Prefix Length* to be the same as your network setting, e.g. 2001:470:1f09:e72::15/64 as shown below:

| Internet I                                                       | Protocol Version 6 (TCP/IPv6) Properties                                                                                   |
|------------------------------------------------------------------|----------------------------------------------------------------------------------------------------|
| eneral                                                           |                                                                                                    |
| 'ou can get IPv6 settings assig<br>Otherwise, you need to ask yo | ned automatically if your network supports this capability.<br>ur network administrator for the appropriate IPv6 settings. |
| O Obtain an IPv6 address a                                       | utomatically                                                                                                    |
| • Use the following IPv6 ad                                      | dress:                                                                                                    |
| IPv6 address:                                                    | 2001:470:1f09:e72::15                                                                                                    |
| Subnet prefix length:                                            | 64                                                                                                    |
| Default gateway:                                                 |                                                                                                    |
| Obtain DNS server addres                                         | ss automatically                                                                                                    |
| Use the following DNS ser                                        | ver addresses:                                                                                                    |
| Preferred DNS server:                                            |                                                                                                    |
| Alternate DNS server:                                            |                                                                                                    |
| Validate settings upon ex                                        | it Ad <u>v</u> anced                                                                                                    |
|                                                                  | OK Cancel                                                                                                    |

8 Note 2001:470:1f09:e72::15/64 is an example, make sure you specify the correct VIP address.

If a Real Server is included in multiple DR mode VIPs, an IP address for each VIP must be 8 Note added to the Loopback Adapter.

3. Click **OK** then click **Close** to save and apply the new settings.

#### Step 3 of 3: Configure the strong/weak host behavior

The strong/weak host behavior can be configured using either of the following 2 methods:

- Option 1 Using Network Shell (netsh) commands
- Option 2 Using PowerShell cmdlets

15

The commands in this section assume that the LAN Adapter is named "**net**" and the Loopback Adapter is named "**loopback**" as shown in the example below:

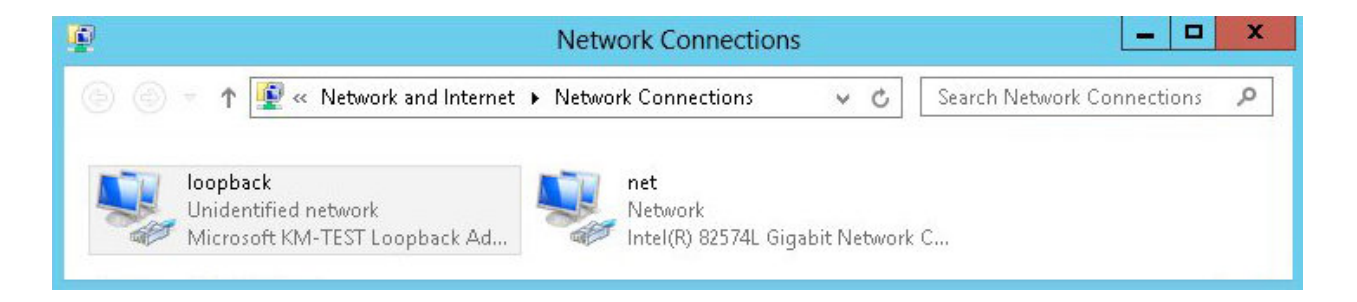

(1) Important Either adjust the commands to use the names allocated to your LAN and loopback adapters, or rename the adapters before running the commands. Names are case sensitive so make sure

#### **Option 1 - Using Network Shell (netsh) Commands**

To configure the correct strong/weak host behavior run the following commands:

For IPv4 addresses:

netsh interface ipv4 set interface "net" weakhostreceive=enabled netsh interface ipv4 set interface "loopback" weakhostreceive=enabled netsh interface ipv4 set interface "loopback" weakhostsend=enabled

For IPv6 addresses:

netsh interface ipv6 set interface "net" weakhostreceive=enabled netsh interface ipv6 set interface "loopback" weakhostreceive=enabled netsh interface ipv6 set interface "loopback" weakhostsend=enabled netsh interface ipv6 set interface "loopback" dadtransmits=0

#### **Option 2 - Using PowerShell Cmdlets**

For IPv4 addresses:

```
Set-NetIpInterface -InterfaceAlias loopback -WeakHostReceive enabled -WeakHostSend enabled -DadTransmits 0 -AddressFamily IPv4
```

Set-NetIpInterface -InterfaceAlias net -WeakHostReceive enabled -AddressFamily IPv4

For IPv6 Addresses:

```
Set-NetIpInterface -InterfaceAlias loopback -WeakHostReceive enabled -WeakHostSend enabled -DadTransmits 0 -AddressFamily IPv6
```

Set-NetIpInterface -InterfaceAlias net -WeakHostReceive enabled -AddressFamily IPv6

#### 8.3. Enable Print and Document Server Load Balancing

When load balancing Microsoft print and document servers, a number of additional configuration steps must be followed to allow them to be load balanced and accessed via a shared name. The exact steps required depend on the particular version of Windows Server being used as detailed below.

#### 8.3.1. Pre-Requisites

dh.

1. Each Server must be joined to the same domain as the client PCs.

- 2. Each Server must have the Print and Document Service role installed.
- 3. All printers must be installed & shared on each Server using exactly the same share names, settings and permissions.

|       |     | A number of issues have been reported when using Type 4 print drivers, so whenever possible |
|-------|-----|---------------------------------------------------------------------------------------------|
| 8 N   | oto | we recommend using Type 3 drivers. Type 4 drivers are usually bundled with the operating    |
| 8 110 | JIE | system or are downloaded from Windows update, whereas Type 3 drivers are typically          |
|       |     | downloaded from the printer manufacturer's website.                                         |

#### 8.3.2. Enable access via Hostname

To enable the load balanced Print and Document Servers to be accessed via an appropriate hostname, complete the following steps:

8 Note The configuration steps below assume the hostname for the VIP is **Dispatcher** and the domain name is **Ibtestdom.com**. Change these to suit your environment.

#### Windows 2019 & Later

For Windows 2019 & later, local host file entries and a single Registry Key must be added to each Server:

1. Add the following host entries to the local hosts file on each Server:

<Real Server IP address> Dispatcher <Real Server IP address> Dispatcher.lbtestdom.com

For example, if you have 2 Print and Document Servers - 192.168.100.20 and 192.168.100.21, the following entries must be added:

#### On the 192.168.100.20 server:

192.168.100.20 Dispatcher 192.168.100.20 Dispatcher.lbtestdom.com

#### On the 192.168.100.21 server:

15

```
192.168.100.21 Dispatcher
192.168.100.21 Dispatcher.lbtestdom.com
```

2. Add the following Registry Key to each Server:

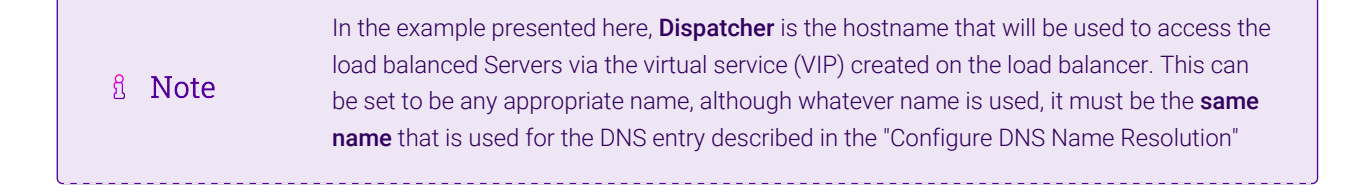

```
      section below.

      Key: HKEY_LOCAL_MACHINE\SYSTEM\CurrentControlSet\Services\lanmanserver\parameters

      Value: OptionalNames

      Type: REG_MULTI_SZ

      Data: Dispatcher
```

#### Windows 2012 & 2016

For Windows 2012 & 2016, the following Registry Keys must be added to each Server:

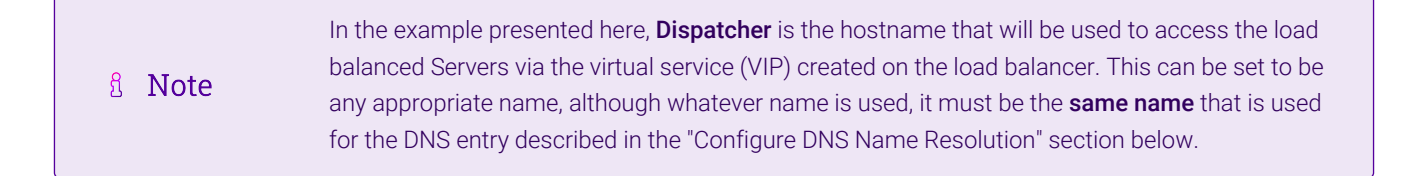

```
Key: HKEY_LOCAL_MACHINE\SYSTEM\CurrentControlSet\Control\Lsa
Value: DisableLoopbackCheck
Type: REG_DWORD
Data: 1
```

```
Key: HKEY_LOCAL_MACHINE\SYSTEM\CurrentControlSet\Services\lanmanserver\parameters
Value: DisableStrictNameChecking
Type: REG_DWORD
Data: 1
```

```
Key: HKEY_LOCAL_MACHINE\SYSTEM\CurrentControlSet\Services\lanmanserver\parameters
Value: OptionalNames
Type: REG_MULTI_SZ
Data: Dispatcher
```

#### 8.3.3. Configure DNS Name Resolution

1. Create a DNS Host (A) record that points to the VIP address. The hostname used must match the value set for the REG\_MULTI\_SZ **OptionalNames** registry entry, in this example: **Dispatcher** → **192.168.100.10**.

#### 8.3.4. Disable NetBIOS over TCP/IP

1. On each Server, disable NetBIOS over TCP/IP on all interfaces:

| Advanced TCP/IP Settings                                                                                                    | ¢ |
|----------------------------------------------------------------------------------------------------|---|
| IP Settings DNS WINS                                                                                                    |   |
| WINS addresses, in order of use:                                                                                                    |   |
| t                                                                                                    |   |
| 1                                                                                                    |   |
| Add Edit Remove                                                                                                    |   |
| If LMHOSTS lookup is enabled, it applies to all connections for which TCP/IP is enabled.                                                                                                    |   |
| Enable LMHOSTS lookup     Import LMHOSTS                                                                                                    |   |
| NetBIOS setting<br>O Default:<br>Use NetBIOS setting from the DHCP server. If static IP address<br>is used or the DHCP server does not provide NetBIOS setting,<br>enable NetBIOS over TCP/IP.<br>O Enable NetBIOS over TCP/IP. |   |
| Disable NetBIOS over TCP/IP                                                                                                    |   |
|                                                                                                    |   |
| OK Cancel                                                                                                    |   |

### 8.3.5. Server Reboot

To apply the changes, reboot each Server.

# 9. Loadbalancer.org Appliance – the Basics

# 9.1. Virtual Appliance

A fully featured, fully supported 30 day trial is available if you are conducting a PoC (Proof of Concept) deployment. The VA is currently available for VMware, Virtual Box, Hyper-V, KVM, XEN and Nutanix AHV and has been optimized for each Hypervisor. By default, the VA is allocated 2 vCPUs, 4GB of RAM and has a 20GB virtual disk. The Virtual Appliance can be downloaded here.

| ំ Note | The same download is used for the licensed product, the only difference is that a license key file (supplied by our sales team when the product is purchased) must be applied using the appliance's WebUI.                                                                            |
|--------|----------------------------------------------------------------------------------------------------|
|        |                                                                                                    |
| ំ Note | Please refer to Virtual Appliance Installation and the ReadMe.txt text file included in the VA download for additional information on deploying the VA using the various Hypervisors.                                                                                                 |
|        |                                                                                                    |
| ឹ Note | The VA has 4 network adapters. For VMware only the first adapter ( <b>eth0</b> ) is connected by default. For HyperV, KVM, XEN and Nutanix AHV all adapters are disconnected by default. Use the network configuration screen within the Hypervisor to connect the required adapters. |

# 9.2. Initial Network Configuration

ուր

After boot up, follow the instructions on the appliance console to configure the management IP address, subnet

mask, default gateway, DNS servers and other network and administrative settings.

(!) Important Be sure to set a secure password for the load balancer, when prompted during the setup routine.

### 9.3. Accessing the Appliance WebUI

The WebUI is accessed using a web browser. By default, users are authenticated using Apache authentication. Users can also be authenticated against LDAP, LDAPS, Active Directory or Radius - for more information, please refer to External Authentication.

| 8 Noto | Noto | There are certain differences when accessing the WebUI for the cloud appliances. For details, |
|--------|------|-----------------------------------------------------------------------------------------------|
| 2      | NOLE | please refer to the relevant Quick Start / Configuration Guide.                               |

1. Using a browser, navigate to the following URL:

#### https://<IP-address-configured-during-the-network-setup-wizard>:9443/lbadmin/

| f Note | You'll receive a warning about the WebUI's SSL certificate. This is due to the default self signed certificate that is used. If preferred, you can upload your own certificate - for more information, please refer to Appliance Security Features. |
|--------|----------------------------------------------------------------------------------------------------|
|        |                                                                                                    |
| ំ Note | If you need to change the port, IP address or protocol that the WebUI listens on, please refer to Service Socket Addresses.                                                                                                    |

#### 2. Log in to the WebUI using the following credentials:

#### Username: loadbalancer

Password: <configured-during-network-setup-wizard>

8 Note To change the password, use the WebUI menu option: *Maintenance > Passwords*.

Once logged in, the WebUI will be displayed as shown below:

#### IL LOADBALANCER

#### Enterprise VA Max

|                    | Primary   Secondary Active   Passive Link 8 Second                                        |
|--------------------|-------------------------------------------------------------------------------------------|
| stem Overview      |                                                                                           |
| cal Configuration  | WARNING: YOUR TRIAL IS DUE TO EXPIRE IN 30 DAYS.                                          |
| ster Configuration | Buy with confidence. All purchases come with a 90 day money back guarantee.               |
| ntenance           | Aiready bought? Enter your license key nere                                               |
| v Configuration    | виў пом                                                                                   |
| orts               | System Overview 👔 2025-05-08 12:37:21 UT                                                  |
| 5                  |                                                                                           |
| port               | Would you like to run the Setup Wizard?                                                   |
| Chat               | Accept Dismiss                                                                            |
|                    | Network Bandwidth         Med 18:00         Thu 00:00         Thu 06:00         Thu 12:00 |
|                    | TX 0 Min, 13777 Avg, 138872181 Total,                                                     |
|                    | System Load Average                                                                       |
|                    | 15m average 0.00 Min, 0.02 Avg, 0.12 Max                                                  |
|                    | Memory Usage                                                                              |

3. You'll be asked if you want to run the Setup Wizard. Click **Dismiss** if you're following a guide or want to configure the appliance manually. Click **Accept** to start the Setup Wizard.

| 8 Note | The Setup Wizard can only be used to configure Layer 7 services. |  |
|--------|------------------------------------------------------------------|--|
|--------|------------------------------------------------------------------|--|

#### 9.3.1. Main Menu Options

լեր

System Overview - Displays a graphical summary of all VIPs, RIPs and key appliance statistics
Local Configuration - Configure local host settings such as IP address, DNS, system time etc.
Cluster Configuration - Configure load balanced services such as VIPs & RIPs
Maintenance - Perform maintenance tasks such as service restarts and creating backups
View Configuration - Display the saved appliance configuration settings
Reports - View various appliance reports & graphs
Logs - View various appliance logs
Support - Create a support download, contact the support team & access useful links

Live Chat - Start a live chat session with one of our Support Engineers

### 9.4. Appliance Software Update

We recommend that the appliance is kept up to date to ensure that you benefit from the latest bug fixes, security updates and feature improvements. Both online and offline update are supported.

| ဒီ Note | For full details, please refer to Appliance Software Update in the Administration Manual.                                                                                                    |
|---------|----------------------------------------------------------------------------------------------------|
| 8 Note  | Services may need to be restarted/reloaded after the update process completes or in some cases a full appliance restart may be required. We therefore recommend performing the update during a maintenance window. |

#### 9.4.1. Online Update

The appliance periodically contacts the Loadbalancer.org update server (**update.loadbalancer.org**) and checks for updates. This is the default behavior and can be disabled if preferred. If an update is found, a notification similar to the example below will be displayed at the top of the WebUI:

| Information: Upda | te 8.13.1 is now available for this app | bliance. |  |
|-------------------|-----------------------------------------|----------|--|
| Online Update     |                                         |          |  |

Click **Online Update**. A summary of all new features, improvements, bug fixes and security updates included in the update will be displayed. Click **Update** at the bottom of the page to start the update process.

(!) Important Do not navigate away whilst the update is ongoing, this may cause the update to fail.

The update can take several minutes depending on download speed and upgrade version. Once complete, the following message will be displayed:

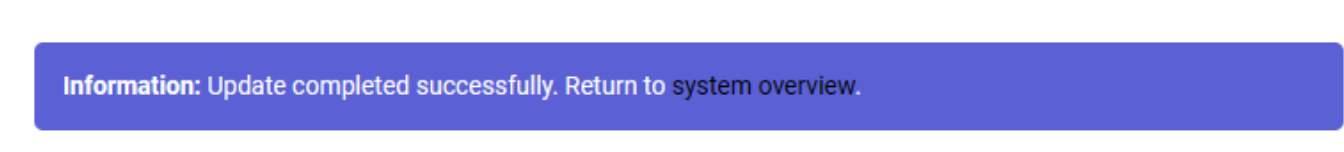

If services need to be reloaded/restarted or the appliance needs a full restart, you'll be prompted accordingly.

#### 9.4.2. Offline Update

If the appliance does not have access to the Internet, offline update can be used.

To check for the latest version, please refer to our product roadmap page available here. To obtain the latest offline update files contact support@loadbalancer.org.

To perform an offline update:

- 1. Using the WebUI, navigate to: *Maintenance > Software Update*.
- 2. Select Offline Update.
- 3. The following screen will be displayed:

#### Software Update

#### Offline Update

The following steps will lead you through offline update.

- 1. Contact Loadbalancer.org support to obtain the offline update archive and checksum.
  - 2. Save the archive and checksum to your local machine.
  - 3. Select the archive and checksum files in the upload form below.
- 4. Click Upload and Install to begin the update process.

Archive: Choose File No file chosen
Checksum: Choose File No file chosen

Upload and Install

- 4. Select the Archive and Checksum files.
- 5. Click Upload and Install.
- 6. If services need to be reloaded/restarted or the appliance needs a full restart, you'll be prompted accordingly.

### 9.5. Ports Used by the Appliance

By default, the appliance uses the following TCP & UDP ports:

| Protocol  | Port    | Purpose                                                     |
|-----------|---------|-------------------------------------------------------------|
| ТСР       | 22 *    | SSH                                                         |
| TCP & UDP | 53 *    | DNS / GSLB                                                  |
| TCP & UDP | 123     | NTP                                                         |
| TCP & UDP | 161 *   | SNMP                                                        |
| UDP       | 6694    | Heartbeat between Primary & Secondary appliances in HA mode |
| ТСР       | 7778    | HAProxy persistence table replication                       |
| ТСР       | 9000 *  | Gateway service (Centralized/Portal Management)             |
| ТСР       | 9080 *  | WebUI - HTTP (disabled by default)                          |
| ТСР       | 9081 *  | Nginx fallback page                                         |
| ТСР       | 9443 *  | WebUI - HTTPS                                               |
| ТСР       | 25565 * | Shuttle service (Centralized/Portal Management)             |

8 Note

15

The ports used for SSH, GSLB, SNMP, the WebUI, the fallback page, the gateway service and the shuttle service can be changed if required. For more information, please refer to Service Socket

# 9.6. HA Clustered Pair Configuration

Loadbalancer.org recommend that load balancer appliances are deployed in pairs for high availability. In this guide a single unit is deployed first, adding a secondary unit is covered in Configuring HA - Adding a Secondary Appliance.

# 10. Appliance Configuration for Dispatcher Paragon – Using Layer 4 DR Mode

# 10.1. VIP 1 - PrintServers

### 10.1.1. Configure the Virtual Service (VIP)

 Using the web user interface, navigate to *Cluster Configuration > Layer 4 – Virtual Services* and click on Add a new Virtual Service.

| Virtual Service   |                  |        |        |
|-------------------|------------------|--------|--------|
| Label             | PrintServers     | ]      | 8      |
| IP Address        | 192.168.100.10   | ]      | 0      |
| Ports             | 445,515,9100     | ]      | 0      |
| Protocol          |                  |        |        |
| Protocol          | TCP 🗸            |        | 0      |
| Forwarding        |                  |        |        |
| Forwarding Method | Direct Routing ¥ |        | 0      |
|                   |                  | Cancel | Update |

- 2. Define the Label for the Virtual Service as required, e.g. PrintServers.
- 3. Set the Virtual Service IP Address field to the required IP address, e.g. 192.168.100.10.
- 4. Set the *Ports* to **445,515,9100**.
- 5. Leave *Protocol* set to **TCP**.
- 6. Leave Forwarding Method set to Direct Routing.
- 7. Click Update.

dh.

#### 10.1.2. Define the Real Servers (RIPs)

 Using the web user interface, navigate to *Cluster Configuration > Layer 4 – Real Servers* and click on Add a new Real Server next to the newly created VIP.

| Label                  | PS1            | 0 |
|------------------------|----------------|---|
| Real Server IP Address | 192.168.100.20 | 0 |
| Weight                 | 100            | 0 |
| Minimum Connections    | 0              | 0 |
| Maximum Connections    | 0              | 0 |
|                        |                |   |

- 2. Define the *Label* for the Real Server as required, e.g. **PS1**.
- 3. Set the Real Server IP Address field to the required IP address, e.g. 192.168.100.20.
- 4. Click Update.

15

5. Repeat these steps to add additional Real Servers.

### 10.2. VIP 2 - Dispatcher

#### 10.2.1. Configure the Virtual Service (VIP)

 Using the web user interface, navigate to *Cluster Configuration > Layer 4 – Virtual Services* and click on Add a new Virtual Service.

| Virtual Service   |                           |        |
|-------------------|---------------------------|--------|
| Label             | Dispatcher                | 0      |
| IP Address        | 192.168.100.10            | 0      |
| Ports             | 80,443,5014-5019,5021,502 | 0      |
| Protocol          |                           |        |
| Protocol          | TCP 🗸                     | 0      |
| Forwarding        |                           |        |
| Forwarding Method | Direct Routing V          | 0      |
|                   |                           | Cancel |

- 2. Define the *Label* for the Virtual Service as required, e.g. **Dispatcher**.
- 3. Set the Virtual Service IP Address field to the required IP address, e.g. 192.168.100.10.
- 4. Set the *Ports* field as needed, depending on your vendor or application:
  - For Konica Minolta, use ports **80,443,5014-5019,5021,5022,50001,50003**.
  - For HP, use ports **443,5021,5022,5025,7627,57627**.

Update

- For other vendors or applications, refer to Port Requirements.
- 5. Leave the *Protocol* set to **TCP**.
- 6. Leave the Forwarding Method set to Direct Routing.
- 7. Click Update to create the Virtual Service.

#### 10.2.2. Define the Real Servers (RIPs)

 Using the web user interface, navigate to *Cluster Configuration > Layer 4 – Real Servers* and click on Add a new Real Server next to the newly created VIP.

| Label                  | Paragon1       | 0 |
|------------------------|----------------|---|
| Real Server IP Address | 192.168.100.20 | 0 |
| Weight                 | 100            | 0 |
| Minimum Connections    | 0              | 0 |
| Maximum Connections    | 0              | 0 |
|                        |                |   |

- 2. Define the *Label* for the Real Server as required, e.g. **Paragon1**.
- 3. Set the Real Server IP Address field to the required IP address, e.g. 192.168.100.20.
- 4. Click Update.

15

5. Repeat these steps to add additional Real Servers.

# 11. Appliance Configuration for Dispatcher Paragon – Using Layer 7 SNAT Mode

### 11.1. VIP 1 - PrintServers

#### 11.1.1. Configure the Virtual Service (VIP)

 Using the web user interface, navigate to *Cluster Configuration > Layer* 7 – *Virtual Services* and click on Add a new Virtual Service.

| Virtual Service  |                | [Advanced +]  |
|------------------|----------------|---------------|
| Label            | PrintServers   |               |
| IP Address       | 192.168.100.10 |               |
| Ports            | 445,515,9100   |               |
| Protocol         |                | [Advanced +]  |
| Layer 7 Protocol | TCP Mode 🗸     | 0             |
|                  |                | Cancel Update |

- 2. Define the Label for the Virtual Service as required, e.g. PrintServers.
- 3. Set the Virtual Service IP Address field to the required IP address, e.g. 192.168.100.10.
- 4. Set the *Ports* to **445,515,9100**.
- 5. Set the *Layer 7 Protocol* to **TCP Mode**.
- 6. Click Update.

#### 11.1.2. Define the Real Servers (RIPs)

 Using the web user interface, navigate to *Cluster Configuration > Layer 7 – Real Servers* and click on Add a new Real Server next to the newly created VIP.

| Label                  | PS1            | Θ |
|------------------------|----------------|---|
| Real Server IP Address | 192.168.100.20 | 0 |
| Real Server Port       |                | Θ |
| Re-Encrypt to Backend  |                | 0 |
| Weight                 | 100            | 0 |
|                        |                |   |

- 2. Define the *Label* for the Real Server as required, e.g. **PS1**.
- 3. Set the *Real Server IP Address* field to the required IP address, e.g. **192.168.100.20**.
- 4. Leave the *Real Server Port* field blank.
- 5. Click Update.
- 6. Repeat these steps to add additional Real Servers.

# 11.2. VIP 2 - Dispatcher

#### 11.2.1. Configure the Virtual Service (VIP)

 Using the web user interface, navigate to *Cluster Configuration > Layer* 7 – *Virtual Services* and click on Add a new Virtual Service.

| Virtual Service  |                            | [Advanced +] |
|------------------|----------------------------|--------------|
| Label            | Dispatcher                 | 0            |
| IP Address       | 192.168.100.10             | 0            |
| Ports            | 80,443,5014-5019,5021,502: | 0            |
| Protocol         |                            | [Advanced +] |
| Layer 7 Protocol | TCP Mode 🗸                 | 0            |
|                  |                            |              |

- 2. Define the *Label* for the Virtual Service as required, e.g. **Dispatcher**.
- 3. Set the Virtual Service IP Address field to the required IP address, e.g. 192.168.100.10.
- 4. Set the *Ports* field as needed, depending on your vendor or application:
  - For Konica Minolta, use ports 80,443,5014-5019,5021,5022,50001,50003.
  - For HP, use ports **443,5021,5022,5025,7627,57627**.
  - For other vendors / applications, refer to Port Requirements.
- 5. Set the *Layer 7 Protocol* to **TCP Mode**.
- 6. Click **Update** to create the Virtual Service.

#### 11.2.2. Define the Real Servers (RIPs)

15

 Using the web user interface, navigate to *Cluster Configuration > Layer 7 – Real Servers* and click on Add a new Real Server next to the newly created VIP.

| Label                  | Paragon1       |        | 0      |
|------------------------|----------------|--------|--------|
| Real Server IP Address | 192.168.100.20 |        | 0      |
| Real Server Port       |                |        | 0      |
| Re-Encrypt to Backend  |                |        | 8      |
| Weight                 | 100            |        | 0      |
|                        |                | Cancel | Update |

- 2. Define the *Label* for the Real Server as required, e.g. **Paragon1**.
- 3. Set the *Real Server IP Address* field to the required IP address, e.g. 192.168.100.20.

- 4. Leave the Real Server Port field blank.
- 5. Click Update.
- 6. Repeat these steps to add additional Real Servers.

### 11.3. Finalizing the Layer 7 Configuration

To apply the new settings, HAProxy must be reloaded. This can be done using the button in the "Commit changes" box at the top of the screen or by using the Restart Services menu option:

- 1. Using the WebUI, navigate to: Maintenance > Restart Services.
- 2. Click Reload HAProxy.

# 12. Testing & Verification

8 Note

For additional guidance on diagnosing and resolving any issues you may have, please also refer to Diagnostics & Troubleshooting.

### 12.1. Using System Overview

The System Overview can be viewed in the WebUI. It shows a graphical view of all VIPs & RIPs (i.e. the Dispatcher Paragon servers) and shows the state/health of each server as well as the state of the cluster as a whole. The example below shows that servers are healthy (green) and available to accept connections:

| ., |                   |                |              |         |            |         | 2024-10-24 1 | 1:57:38 BST   |
|----|-------------------|----------------|--------------|---------|------------|---------|--------------|---------------|
|    | VIRTUAL SERVICE 🗢 | IP 🗢           | PORTS 🗢      | CONNS 🗢 | PROTOCOL 🗢 | METHOD  | MODE         | \$            |
| 1  | PrintServers      | 192.168.100.10 | 445,515,9    | 0       | ТСР        | Layer 4 | DR           | <b>8.4</b>    |
|    | REAL SERVER       | IP             | PORTS        | WEIGHT  | CONNS      |         |              |               |
| 1  | PS1               | 192.168.100.20 | 445,515,9100 | 100     | 0          | Drain   | Halt         | <u>      </u> |
| 1  | PS2               | 192.168.100.21 | 445,515,9100 | 100     | 0          | Drain   | Halt         | <u>ww</u>     |
| 1  | Dispatcher        | 192.168.100.10 | 80,443,50    | 0       | TCP        | Layer 4 | DR           | 8.41          |
|    | REAL SERVER       | IP             | PORTS        | WEIGHT  | CONNS      |         |              |               |
| +  | Paragon1          | 192.168.100.20 | 80,443,502   | 100     | 0          | Drain   | Halt         | 8.AV          |
| 1  | Paragon2          | 192.168.100.21 | 80,443,502   | 100     | 0          | Drain   | Halt         | <b>W</b>      |

### System Overview 👔

12.2. Accessing Print Queues

The load balanced print service can be tested, either by browsing to the Virtual Service IP address or the share name. In the example presented in this document, this would be done by accessing:

\\192.168.100.10

dh.

dh.

\\Dispatcher

Any shared printers and shared folders that have been configured on the print servers should be visible.

### 12.3. Accessing Dispatcher Paragon

First ensure that any DNS records that are used for access are updated so that the FQDNs resolve to the VIP. Then verify that clients & devices can successfully access all load balanced services.

# 13. Technical Support

For more details about configuring the appliance and assistance with designing your deployment please don't hesitate to contact the support team using the following email address: support@loadbalancer.org.

# 14. Further Documentation

For additional information, please refer to the Administration Manual.

# 15. Appendix

# 15.1. Configuring HA - Adding a Secondary Appliance

Our recommended configuration is to use a clustered HA pair of load balancers to provide a highly available and resilient load balancing solution. We recommend that the Primary appliance is fully configured first, then the Secondary appliance can be added to create an HA pair. Once the HA pair is configured, load balanced services must be configured and modified on the Primary appliance. The Secondary appliance will be automatically kept in sync.

| 8 Note For Enterprise Azure, the HA pair should be configured first. For more information, to the Azure Quick Start/Configuration Guide available in the documentation library | please refer |
|----------------------------------------------------------------------------------------------------|--------------|
|----------------------------------------------------------------------------------------------------|--------------|

The clustered HA pair uses Heartbeat to determine the state of the other appliance. Should the active device (normally the Primary) suffer a failure, the passive device (normally the Secondary) will take over.

### 15.1.1. Non-Replicated Settings

A number of settings are not replicated as part of the Primary/Secondary pairing process and therefore must be manually configured on the Secondary appliance. These are listed by WebUI menu option in the table below:

| WebUI Main Menu<br>Option | Sub Menu Option                      | Description                                             |
|---------------------------|--------------------------------------|---------------------------------------------------------|
| Local Configuration       | Hostname & DNS                       | Hostname and DNS settings                               |
| Local Configuration       | Network Interface<br>Configuration   | Interface IP addresses, bonding configuration and VLANs |
| Local Configuration       | Routing                              | Default gateways and static routes                      |
| Local Configuration       | System Date & time                   | Time and date related settings                          |
| Local Configuration       | Physical – Advanced<br>Configuration | Various appliance settings                              |
| Local Configuration       | Portal Management                    | Portal management settings                              |
| Local Configuration       | Security                             | Security settings                                       |
| Local Configuration       | SNMP Configuration                   | SNMP settings                                           |
| Local Configuration       | Graphing                             | Graphing settings                                       |
| Local Configuration       | License Key                          | Appliance licensing                                     |
| Maintenance               | Backup & Restore                     | Local XML backups                                       |
| Maintenance               | Software Updates                     | Appliance software updates                              |
| Maintenance               | Fallback Page                        | Fallback page configuration                             |
| Maintenance               | Firewall Script                      | Firewall (iptables) configuration                       |
| Maintenance               | Firewall Lockdown<br>Wizard          | Appliance management lockdown settings                  |

| (I) Important | Make sure that where any of the at |
|---------------|------------------------------------|
|               | also configured on the Secondary   |

pove have been configured on the Primary appliance, they're also configured on the Secondary.

#### 15.1.2. Configuring the HA Clustered Pair

| 8 Noto | If you have already run the firewall lockdown wizard on either appliance, you'll need to ensure |
|--------|-------------------------------------------------------------------------------------------------|
| a note | that it is temporarily disabled on both appliances whilst performing the pairing process.       |

- 1. Deploy a second appliance that will be the Secondary and configure initial network settings.
- 2. Using the WebUI on the Primary appliance, navigate to: Cluster Configuration > High-Availability Configuration.

|      | Local IP address                       |
|------|----------------------------------------|
| •••• | 192.168.110.40                         |
|      | IP address of new peer                 |
|      | 192.168.110.41                         |
|      | Password for loadbalancer user on peer |
|      | •••••                                  |
|      |                                        |

- 3. Specify the IP address and the *loadbalancer* user's password for the Secondary (peer) appliance as shown in the example above.
- 4. Click Add new node.

15

**Create a Clustered Pair** 

5. The pairing process now commences as shown below:

| IL LOADBALANCER Primary   | Local IP address                       |  |
|---------------------------|----------------------------------------|--|
| ,                         | 192.168.110.40 🗸                       |  |
| <b>IP:</b> 192.168.110.40 | IP address of new peer                 |  |
| Attempting to pair        | 192.168.110.41                         |  |
|                           | Password for loadbalancer user on peer |  |
| LUADBALANCER Secondary    | ••••••                                 |  |
| IP: 192 168 110 41        |                                        |  |
| 1.192.100.110.41          | configuring                            |  |

6. Once complete, the following will be displayed on the Primary appliance:

#### High Availability Configuration - primary

| 바 LOADBALANCER | Primary                   | Break Clustered Pair |
|----------------|---------------------------|----------------------|
|                | <b>IP:</b> 192.168.110.40 |                      |
| 바 LOADBALANCER | Secondary                 |                      |
|                | <b>IP:</b> 192.168.110.41 |                      |

7. To finalize the configuration, restart heartbeat and any other services as prompted in the "Commit changes" message box at the top of the screen.

| ំ Note | Clicking the <b>Restart Heartbeat</b> button on the Primary appliance will also automatically restart heartbeat on the Secondary appliance. |
|--------|----------------------------------------------------------------------------------------------------|
|        |                                                                                                    |
| ំ Note | For more details on configuring HA with 2 appliances, please refer to Appliance Clustering for HA.                                          |
|        |                                                                                                    |
| ំ Note | For details on testing and verifying HA, please refer to Clustered Pair Diagnostics.                                                        |
|        |                                                                                                    |

րել,

# 16. Document Revision History

| Version | Date              | Change                                                                                                    | Reason for Change                                                     | Changed By |
|---------|-------------------|----------------------------------------------------------------------------------------------------|-----------------------------------------------------------------------|------------|
| 1.0.0   | 4 May 2020        | Initial version                                                                                                    |                                                                       | NH, AH     |
| 1.0.1   | 20 May 2020       | Added appendix <b>Vendor and Application</b><br><b>Specific Lists of Ports to Load Balance</b><br>Added references to the new appendix in<br>the configuration instructions                                                                                                    | Adds support for a<br>large variety of<br>vendors and<br>applications | NH, AH     |
| 1.1.0   | 1 October 2021    | Converted the document to AsciiDoc                                                                                                    | Move to new<br>documentation<br>system                                | AH,RJC,ZAC |
| 1.1.1   | 28 September 2022 | Updated layer 7 VIP and RIP creation screenshots                                                                                                    | Reflect changes in<br>the web user<br>interface                       | AH         |
| 1.1.2   | 5 January 2023    | Combined software version information<br>into one section<br>Added one level of section numbering<br>Added software update instructions<br>Added table of ports used by the<br>appliance<br>Reworded 'Further Documentation'<br>section<br>Removed references to the colour of<br>certain UI elements | Housekeeping<br>across all<br>documentation                           | АН         |
| 1.1.3   | 2 February 2023   | Updated screenshots                                                                                                    | Branding update                                                       | АН         |
| 1.1.4   | 7 March 2023      | Removed conclusion section                                                                                                    | Updates across all documentation                                      | АН         |
| 1.2.0   | 24 March 2023     | New document theme<br>Modified diagram colours                                                                                                    | Branding update                                                       | AH         |
| 1.3.0   | 24 October 2024   | Updated print server configuration section<br>to use standard component<br>Expended the testing & verification<br>section<br>Various other minor updates                                                                                                    | Technical content<br>improvements                                     | RJC        |

րել

# IL LOADBALANCER

Visit us: www.loadbalancer.org Phone us: +44 (0)330 380 1064 Phone us: +1 833 274 2566 Email us: info@loadbalancer.org Follow us: @loadbalancer.org

#### About Loadbalancer.org

Loadbalancer.org's mission is to ensure that its clients' businesses are never interrupted. The load balancer experts ask the right questions to get to the heart of what matters, bringing a depth of understanding to each deployment. Experience enables Loadbalancer.org engineers to design less complex, unbreakable solutions and to provide exceptional personalized support.

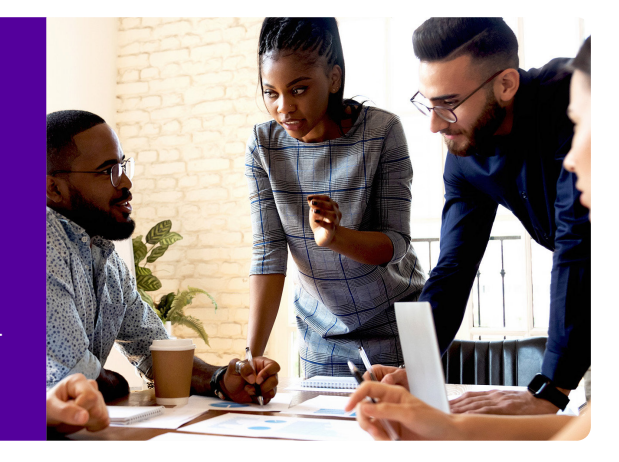